### Introduction

#### **Process and Trigger**

Subtotals are commonly added vertically across rows. There are times, however, when one might want to sum values horizontally across columns. This document describes how to create a cross-column subtotal for a characteristic positioned in the Key Figures area of a report.

#### Prerequisites

- Introduction to BW Reporting at Boston University (video)
- Working with BW Reporting (video)
- To allow you to follow the steps in this work instruction, it is assumed you are running a report in which you want to display subtotals.

#### Menu Path

None

#### Transaction

None

### **Tips and Tricks**

- SAP uses the terms **Result** and **Overall Result** to indicate a subtotal or grand total, respectively.
- For information about adding characteristics or removing characteristics from a report, refer to the online document <u>BW How to - Add, Remove, or Move a Column in a Report</u>.
- For information about generating subtotals or grand totals, refer to the online document <u>BW How to Add a</u> <u>Result/Subtotal Line</u>.
- Instructions calling for a mouse right-click can be executed on a Macintosh computer with a one-button mouse by holding down the **CTRL** key while clicking.

### **Help Guides**

- BW How to Add, Remove, or Move a Column in a Report
- <u>BW How to Add a Result/Subtotal Line</u>

## Instructions

Business Case: you have run a Business Warehouse (BW) report and have added a date characteristic, **Fiscal Period/Year – Payment**. Rather than display the periods and the corresponding subtotals vertically, however, you want to show the periods side-by-side and display the subtotals horizontally.

#### **Process Steps**

| <ul> <li>Columns</li> <li>Labor distributions</li> </ul>                   |         |                   |                                     | Salary<br>YTD ≟ <sup>⊽</sup><br>(FY cumulative) |
|----------------------------------------------------------------------------|---------|-------------------|-------------------------------------|-------------------------------------------------|
| Rows                                                                       | G/L Acc | ount ≞            | Fiscal Period/Year - Payment Date ≞ | S                                               |
| <ul> <li>G/L Account</li> <li>Fiscal Period/Year - Payment Date</li> </ul> | 500010  | FACULTY FULL TIME | 001/2013                            | 5,066.67                                        |
| Free characteristics                                                       |         |                   | 002/2013                            | 5,066.67                                        |
| • BU ID                                                                    |         |                   | 003/2013                            | 432,766.19                                      |
| Cal. year / month                                                          |         |                   | 004/2013                            | 432,766.19                                      |
| <ul> <li>Calendar year</li> </ul>                                          |         |                   | Result                              | 875,665.72                                      |
| <ul> <li>Campus</li> </ul>                                                 | 500030  | FACULTY OTHER     | 003/2013                            | 4,250.00                                        |
| <ul> <li>Commitment item</li> </ul>                                        |         |                   | 004/2013                            | 4,250.00                                        |
| <ul> <li>Cost Center</li> </ul>                                            |         |                   | Result                              | 8,500.00                                        |
| Employee.                                                                  | 500040  | EXTRA COMP I&R    | 001/2013                            | 2,952.74                                        |
| Employee Group                                                             |         |                   |                                     | 002/2013                                        |
| Employee Subgroup                                                          |         |                   | 003/2013                            | 3,952.74                                        |
| End Date of In-Per.                                                        |         |                   | 004/2013                            | 3,952.74                                        |
| <ul> <li>Fiscal year</li> </ul>                                            |         |                   | Result                              | 13,810.96                                       |

The initial view displays Fiscal Periods in a vertical arrangement.

| Columns Labor distributions          |               |                   |                                     | Salary<br>YTD ≟ <sup>∓</sup><br>(FY cumulative) |
|--------------------------------------|---------------|-------------------|-------------------------------------|-------------------------------------------------|
| Rows                                 | G/L Account ≞ |                   | Fiscal Period/Year - Payment Date = | \$                                              |
| Fiscal Period/Year - Payment Date    | 500010        | FACULTY FULL TIME | 001/2013                            | 5,066.67                                        |
| Free characteristics                 |               |                   | 002/2013                            | 5,066.67                                        |
| • BU ID                              |               |                   | 003/2013                            | 432,766.19                                      |
| Cal. year / month                    |               |                   | 004/2013                            | 432,766.19                                      |
| <ul> <li>Calendar year</li> </ul>    |               |                   | Result                              | 875,665.72                                      |
| <ul> <li>Campus</li> </ul>           | 500030        | FACULTY OTHER     | 003/2013                            | 4,250.00                                        |
| <ul> <li>Commitment item</li> </ul>  |               |                   | 004/2013                            | 4,250.00                                        |
| Cost Center                          |               |                   | Result                              | 8,500.00                                        |
| Employee.                            | 500040        | EXTRA COMP I&R    | 001/2013                            | 2,952.74                                        |
| Employee Group     Employee Subgroup |               |                   | 002/2013                            | 2,952.74                                        |
| End Date of For-Per                  |               |                   | 003/2013                            | 3,952.74                                        |
| End Date of In-Per.                  |               |                   | 004/2013                            | 3,952.74                                        |
| <ul> <li>Fiscal year</li> </ul>      |               |                   | Result                              | 13,810.96                                       |

Change the report so that the Periods show in a side-by-side (horizontal) arrangement.

- Click to select the Fiscal Period/Year – Payment Date characteristic.
- Drag the characteristic up and place it below Labor distributions in the Columns area.

The report now displays dates horizontally.

|   | <ul> <li>Columns</li> <li>Labor distributions</li> </ul> |                  |                                    | Salary<br>YTD<br>(FY cumulat | Salary<br>YTD<br>(FY cumulative) |                        |            |  |  |
|---|----------------------------------------------------------|------------------|------------------------------------|------------------------------|----------------------------------|------------------------|------------|--|--|
| L | <ul> <li>Fiscal Period/Year - Payment Date</li> </ul>    |                  | Fiscal Period/Year - Payment Date  | 001/2013                     | 002/2013                         | 003/2013               | 004/2013   |  |  |
|   | Rows                                                     |                  |                                    |                              |                                  |                        |            |  |  |
|   | <ul> <li>G/L Account</li> </ul>                          | G/L Account ≞    |                                    | 5                            | 5                                | 5                      | 2          |  |  |
|   | ore / tooo and                                           |                  |                                    |                              |                                  |                        |            |  |  |
| • | Free characteristics                                     | 500010           | FACULTY FULL TIME                  | 5,066.67                     | 5,066.67                         | 432,766.19             | 432,766.19 |  |  |
|   | Free characteristics     BU ID                           | 500010<br>500030 | FACULTY FULL TIME<br>FACULTY OTHER | 5,066.67                     | 5,066.67                         | 432,766.19<br>4,250.00 | 432,766.19 |  |  |

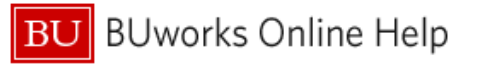

Create a cross-column subtotal.

3. Right-click on one of the periods and select *Properties / Characteristic.* 

4. Click the **Display Results** drop down arrow and select *Always*.

5. Click **OK**.

The result: a cross-column subtotal for each row.

|                                   | Salary<br>YTD        | ,                                             |
|-----------------------------------|----------------------|-----------------------------------------------|
| Fiscal Period/Year - Payment Date | (FY cumu<br>001/2013 | lative)<br>002/2013 003/2013 004/2013<br>Back |
| FACULTY FULL TIME                 | 5,066.6              | Filter Change Drilldown                       |
| EXTRA COMP I&R                    | 2,952.7              | Broadcast and Export Save View                |
| EXTRA COMP I&R                    | 115,419.9            | Properties                                    |
| ACADEMIC RESCH EXMPT              | 6,475.3              | Calculations and Translations                 |
| EXEMPT FULL TIME                  | 70,282.8             | Sort Fiscal Period/Year - Payment Date        |

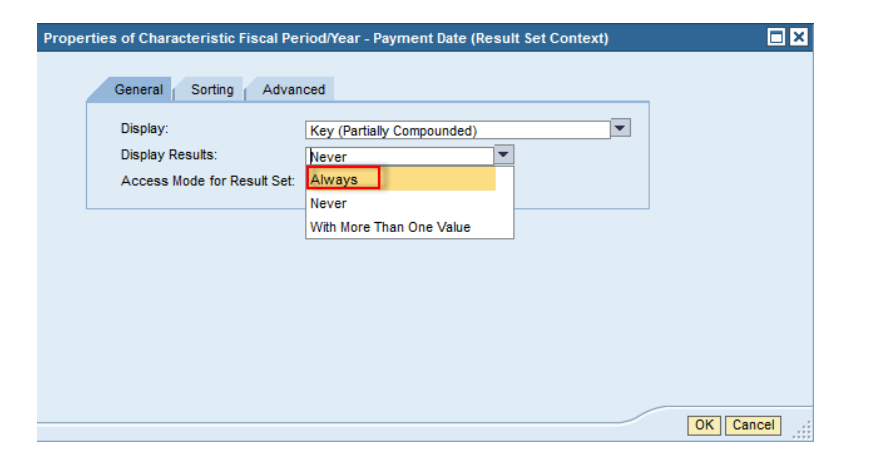

| <ul><li>Columns</li><li>Labor distributions</li></ul> |               |                                   | Salary<br>YTD<br>(FY cumulat | ive)     |            |            |                              |
|-------------------------------------------------------|---------------|-----------------------------------|------------------------------|----------|------------|------------|------------------------------|
| <ul> <li>Fiscal Period/Year - Payment Date</li> </ul> |               | Fiscal Period/Year - Payment Date | 001/2013                     | 002/2013 | 003/2013   | 004/2013   | Overall Result≞ <sup>∓</sup> |
| ▼ Rows                                                | G/L Account ≞ |                                   | S                            | s        | s          | S          | s                            |
| <ul> <li>G/L Account</li> </ul>                       |               |                                   |                              |          |            | -          |                              |
| <ul> <li>Free characteristics</li> </ul>              | 500010        | FACULTY FULL TIME                 | 5,066.67                     | 5,066.67 | 432,766.19 | 432,766.19 | 875,665.72                   |
| • BU ID                                               | 500030        | FACULTY OTHER                     |                              |          | 4,250.00   | 4,250.00   | 8,500.00                     |
| <ul> <li>Cal. year / month</li> </ul>                 | 500040        | EXTRA COMP I&R                    | 2,952.74                     | 2,952.74 | 3,952.74   | 3,952.74   | 13,810.96                    |

# **Results and Next Steps**

None